Edycja: 10/01/96

Plik CZYTAJ drukarki Lexmark Color Jetprinter 2070

Plik zawiera informacje nie zawarte w Instrukcji U¿ytkownika ani w Pliku Pomocy Podrêcznej.

Wymagania Sprzêtowe

- Procesor 386 lub lepszy
- Windows 3.1, Windows for Workgroups 3.11 (386 Tryb Enhanced), lub Windows 95
- 4MB pamiêci RAM (zalecane 8MB przy pracy z niektórymi aplikacjami i Windows 95)
- Kabel bi-di portu równoleg<sup>3</sup>ego zgodny z IEEE-1284

Optymalizacja Szybkoœci Systemu

- Je¿eli to mo¿liwe drukuj z rozdzielczoœci<sup>1</sup> 300 dpi.
- Usuñ tyle nie u¿ywanych krojów czcionek ile mo¿esz.
- Zwiêksz iloœæ pamiêci w komputerze do 8MB lub wiêcej.
- Zwiêksz iloœæ pamiêci wirtualnej w œrodowisku Windows.
- Uruchom program optymalizuj<sup>1</sup>cy ustawienia pamiêci taki jak MEMMAKER lub RAMBOOST.

Instalacja Sterownika Drukarki CJ2070

Podczas instalacji zostan<sup>1</sup> wykonane kopie bezpieczeństwa nastêpuj<sup>1</sup>cych plików:

SYSTEM.INI WIN.INI VPD.386

Ka¿dy z nich otrzyma nowe rozszerzenie .LEX. Mog<sup>1</sup> byæ one przydatne je¿eli u¿ytkownikowi zale¿y na przywróceniu poprzedniej konfiguracji, lub gdy nast<sup>1</sup>pi<sup>3</sup>a awaria komputera podczas procesu instalacji.

Wspó<sup>3</sup>praca ze Sprzêtem

Karty Video - TRIDENT: Znane s<sup>1</sup> problemy z drukowaniem grafik z niektórych aplikacji podczas u¿ywania sterowników do kart TRIDENT. Spróbuj zdobyæ nowsz<sup>1</sup> wersjê sterowników do swojej karty.

> Pegasus VL: Je¿eli pojawi<sup>1</sup> siê problemy spróbuj zdobyæ nowsz<sup>1</sup> wersjê sterowników do swojej karty.

 W<sup>31</sup>czanie/Wy<sup>31</sup>czanie drukarki.
Zawsze W<sup>31</sup>czaj/Wy<sup>31</sup>czaj drukarkê przy pomocy wy<sup>31</sup>cznika drukarki.
Pozwoli to drukarce odpowiedni zabezpieczyæ naboje tuszu co uniemo¿liwi ich wysychanie. JakoϾ Wydruku i Kolor

JakoϾ Wydruku i Obszar Zadruku

Aby uzyskaæ jak najlepsze rezultaty unikaj drukowania w odleg<sup>3</sup>oœciach bli¿szych ni¿ 0.25" od

górnego brzegu kartki, i 0.75" od dolnego brzegu. Przy druku czarno-bia<sup>3</sup>ym unikaj drukowania w odleg<sup>3</sup>oœci mniejszej ni¿ 0.25" od górnego brzegu kartki i 0.50" od dolnego.

Sterownik drukarki nie pozwala drukowaæ zbyt blisko brzegów, gdy¿ mo¿e to doprowadziæ do

obnizenia jakoœci wydruku.

JakoϾ Wydruku z rozdzielczoœci<sup>1</sup> 600 DPI

Je¿eli na wydruku rozmazuje siê tusz spróbuj:

1. Ustawiæ tryb Oszczêdzania Tuszu na Œredni lub Maksymalny

2. Spróbuj innego ustawienia Jakoœci Wydruku takiego jak Prezentacja, Wysoka lub Normalna

3. Zwiêksz jasnoœæ od 1 do 10%

4. Spróbuj u¿yæ papieru powlekanego lub high resolution

5. Jezeli twój PC jest pracuje wolno, wydrukuj do pliku i skopiuj plik na drukarkê.

6. Spróbuj drukowaæ z rozdzielczoœci<sup>1</sup> 300 dpi w trybie Prezentacja
7. Zmieñ model koloru na CMY

Zbyt du¿o czarnego tuszu

Na niektórych wydrukach mog<sup>1</sup> wygl<sup>1</sup>daæ tak, jakby by<sup>3</sup>o na nich zbyt du¿o czarnego tusz.

Mo¿e to byæ widoczne zw<sup>3</sup>aszcza w miejscach gdzie czarny tusz graniczy z kolorowymi

obszarami lub przy druku z rozdzielczoœci<sup>1</sup> 600x600 dpi. Jest kilka czynników które mog<sup>1</sup>

wp<sup>3</sup>ywaæ na to zjawisko:

1. Typ papieru - Najprawdopodobniej najbardziej znacz<sup>1</sup>cy czynnik wp<sup>3</sup>ywaj<sup>1</sup>cy

na jakoϾ wydruku. Stosowanie papierów powlekanych lub foliowanych daje

znacznie lepsze efekty ni¿ stosowanie tañszych papierów kserograficznych.

JakoϾ tañszych papierów sprawia, ¿e tusz rozlewa siê, wsi<sup>1</sup>ka w papier co

powoduje utratê jakoœci.

2. Ustawienia Sterownika - Zmiana parametrów w sterowniku CJ2070 mo¿e

spowodowaæ znaczne zmiany jakoœci efektu koñcowego nawet na tym samym papierze.

• WordPerfect for Windows; czarny dokument drukuje siê w kolorze. Aby drukowaæ kolorowy dokument korzystaj<sup>1</sup>c tylko z czarnego naboju nale¿y wybraæ opcjê

Czarny Tekst w sterowniku Lexmark 2070 ColorFine 2:

- 1. Uruchom Program Kontrolny Lexmark Color Jetprinter 2070.
- 2. Kliknij na Zak<sup>3</sup>adce Drukowanie.
- 3. Kliknij przycisk Ustawienia Sterownika Windows.
- 4. Kliknij na zak<sup>3</sup>adce Typ Dokumentu/Koloru.
- 5. Jako typ dokumentu wybierz Czarny Tekst.

Drukowanie w Windows

• Usuwanie podwójnych ikon w Windows 95

1. NajedŸ kursorem na przycisk START i przyciœnij prawy klawisz, nastêpnie wybierz Otwórz.

2. Kliknij dwa razy na ikonie Programy.

3. Kliknij podwójnie na folderze Lexmark Color Jetprinter 2070.

4. Wybierz ikonê Program Kontrolny Lexmark 2070 na LPTx i przyciœnij klawisz Delete (na klawiaturze) lub wybierz opcjê usuñ z menu Pliki.

• Konfiguracja drukarki z Excela (lub innej podobnej aplikacji) Jeżeli nie możesz prawid<sup>3</sup>owo ustawiæ parametrów drukarki z aplikacji w której pracujesz.

wyjdŸ z niej i dokonaj niezbêdnych ustawieñ z Panelu Kontrolnego œrodowiska Windows.

• Dzielenie drukarki Lexmark Color Jetprinter 2070 w sieci U¿yj metody opisanej w temacie Menu Kolejka zawartego w pomocy Podrêcznej

• Corel Draw 4.0: 600x600 dpi - z<sup>3</sup>e kolory lub za du¿o tuszu Je¿eli wystêpuj<sup>1</sup> takie problemy zmniejsz rozdzielczoœæ na 300x300 dpi. Powinno to poprawiæ jakoœæ wydruku.

Drukowanie w sesjach DOS œrodowiska Windows

• Komenda "Print" w DOS i "Copy"

To z której komendy jest lepiej u¿ywaæ zale¿y od konkretnego systemu z którego siê korzysta.

Zale¿y to od tego czy systemem operacyjnym jest MS-DOS, PC-DOS lub inny i zale¿y od

konkretnej implementacji.

Najlepiej u¿ywaæ komendy "Copy". Mo¿e byæ konieczne u¿ycie prze<sup>31</sup>cznika "/b", aby

powiedzieæ systemowi, ¿e kopiujemy plik który jest plikiem binarnym a nie tekstowym ASCII.

Aby uzyskaæ wiêcej informacji zobacz dokumentacjê systemu którego u¿ywasz.

• Opcja DOS Spooling w Windows 95

Drukowanie w okienku DOS w Windows 95 nie bêdzie dzia<sup>3</sup>aæ prawid<sup>3</sup>owo, je¿eli bêdzie

w<sup>31</sup>czona opcja DOS spooling. Podczas instalacji sterownika CJ2070 opcja ta jest wy<sup>31</sup>czana.

Jeżeli podczas korzystania z drukarki opcja zostanie w<sup>31</sup>czona może spowodowaæ nieprawid<sup>3</sup>owe dzia<sup>3</sup>anie. Upewnii siê, je opcia jest wy<sup>31</sup>czona.

Korzystanie ze sterownika HP500C; drukuj<sup>1</sup> siê puste strony ٠

Drukarka CJ2070 emuluje drukarkê HP 500C w sesjach DOS uruchamianych w œrodowisku

Windows, lezeli drukuj<sup>1</sup> siê puste strony sprawdŸ orientacjê papieru. Powinna byæ ona

ustawiona na Portret. Niektóre aplikacje musz<sup>1</sup> mieæ takie ustawieni mimo tego, je ujywaj<sup>1</sup>

orientacji Pejza¿.

Korzystanie ze sterownika HP 500/500C; jedna strona drukuje siê na paru ٠ kartkach.

Ten problem może się pojawiæ na skutek prze<sup>31</sup>czania się pomiędzy zadaniami podczas

druku w sesji DOS z aplikacji która wolno wysy<sup>3</sup>a dane do drukarki. Aby usn<sup>1</sup>æ ten problem

nalezy uaktywniæ pracê w tle:

- 1. Uruchom Edytor PIF z Grupy G<sup>3</sup>ównej.
- 2. Za<sup>3</sup>aduj plik "DOSPRMPT.PIF" z katalogu C:\WINDOWS.
- 3. W<sup>31</sup>cz opcjê Praca w tle w prawym dolny rogu okna Edytora PIF.
- 4. Wybierz menu Plik i Zapisz.

Powy; sza operacja umo; liwia pracê w tle sesji DOS.

Jeżeli nie uruchamiasz swojej aplikacji DOS z okna sesji DOS utwórz dla niej w<sup>3</sup>asny plik .PIF

pozwalaj<sup>1</sup>cy na uruchamianie aplikacji.

Innym rozwi<sup>1</sup>zaniem jest wybór opcji Minimalizuj po uruchomieniu z zak<sup>3</sup>adki Opcje Programu

Kontrolnego. Spowoduje to, ; e przy wydruku program kontrolny nie bêdzie pojawia<sup>3</sup> siê na ekranie i bêdziemy mogli drukowaæ z sesji DOS.

lezeli aplikacja nie przechodzi do pracy w tle, a mimo to drukarka drukuje tê sam<sup>1</sup> stronê na

kolejnych kartkach papieru, może to oznaczaæ, że ustawienia portu powoduj<sup>1</sup>, że po up<sup>3</sup>vwie

pewnego czasu ponownie wysy<sup>3</sup>a dane do drukarki. Ten problem moze siê pojawiæ zw³aszcza na

wolniejszych komputerach. Aby tego unikn<sup>1</sup>æ mo; esz zwiêkszyæ parametr Oczekiwanie na

Wysuw Strony znajduj<sup>1</sup>cy siê na zak<sup>3</sup>adce druk w DOS Programu Kontrolnego.

Problemy przy druku w DOS (Windows 95) zwi<sup>1</sup>zane z:

- Drukiem zaraz po instalacji
- Zmian<sup>1</sup> portu do którego przy<sup>31</sup>czona jest CJ2070
- Zablokowaniem/Odblokowaniem druku w DOS

W zwi<sup>1</sup>zku z powy, szymi zdarzeniami mog<sup>1</sup> pojawiæ siê problemy które mo, na usun<sup>1</sup>æ w

nastêpuj<sup>1</sup>cy sposób:

1. Otwórz grupê "Drukarki" przed rozpoczęciem wydruku.

LUB

2. Wydrukuj coœ z aplikacji Windows PRZED drukiem z aplikacji DOS. LUB

3. Restartuj Windows (tê czynnoœæ bêdzie trzeba byæ mo¿e

powtórzyæ

dwukrotnie w celu poprawnej aktualizacji ustawieñ œrodowiska Windows)

Problemy z drukiem w DOS - Zawieszenie lub blokada Systemu Aby zapewniæ prawid<sup>3</sup>owy wydruk z sesji DOS uruchamianej w sesji Windows nale, y wv<sup>31</sup>czvæ

opcjê Praca w Tle sesji DOS. Mozna j<sup>1</sup> wy<sup>31</sup>czyæ dziêki edycji pliku "DOSPRMPT.PIF" przy

pomocy edytora PIF.

Usuwanie Sterownika CJ2070

Aby usun<sup>1</sup>æ sterownik nalezy uruchomiæ program UNSETUP.EXE (Deinstalacja). Jego ikona

znajduje siê w grupie Lexmark Color Jetprinter 2070; Kliknij podwójnie na niej aby rozpocz<sup>1</sup>æ

proces Deinstalacji.

## \_\_\_\_\_

Skontaktuj siê z nami!

Aby uzyskaæ informacje o uaktualnieniach sterowników i programach narzêdziowych skontaktuj siê z:

- BBS: 1 - (606) - 232 - 5238[24 godzin/codziennie]
- COMPUSERVE: .
- GO LEXMARK
- Internet (FTP): ftp.lexmark.com ٠
- [logowanie z id guest] WWW Site: http://www.lexmark.com

\_\_\_\_\_

\_\_\_\_\_

Lexmark i ColorFine s<sup>1</sup> zarejestrowanymi znakami handlowymi Lexmark International, Inc.

Color Jetprinter jest znakiem International Business Machines Corp i uzywany na podstawie licencji.

Inne Znaki Handlowe s<sup>1</sup> odpowiednio w<sup>3</sup>asnoœci<sup>1</sup> innych firm.